# QuarkXPress 2015 Guia para Comandos de Teclado: Mac OS X

| Comandos de Menu (Mac OS®)              | 2  |
|-----------------------------------------|----|
| Comandos de Caixa de Diálogo (Mac OS)   | 7  |
| Comandos da Paleta (Mac OS)             | 8  |
| Comandos de Projeto e Layout (Mac OS) 1 | 11 |
| Comandos de Item (Mac OS) 1             | 13 |
| Comandos de Texto (Mac OS)              | 15 |
| Comandos de Imagem (Mac OS)             | 21 |

### Comandos de Menu (Mac OS®)

| Menu do QuarkXPress                                                                                                    |                                                                                                   |
|----------------------------------------------------------------------------------------------------|---------------------------------------------------------------------------------------------------|
| Preferências                                                                                                    | 策+Option+Shift+Y                                                                                  |
| Sair                                                                                                    | 策+Q                                                                                               |
|                                                                                                    |                                                                                                   |
| Menu Arquivo                                                                                                    |                                                                                                   |
| Novo Projeto                                                                                                    | 策+N                                                                                               |
| Nova Biblioteca                                                                                                    | 発+Option+N                                                                                        |
| Abrir                                                                                                    | ж+О                                                                                               |
| Fechar                                                                                                    | 策+W                                                                                               |
| Salvar                                                                                                    | ¥+S                                                                                               |
| Salvar como                                                                                                    | ¥+Shift+S                                                                                         |
| Reverter para a última Gravação Automática                                                                                                    | Option+Reverter para Salvo                                                                        |
| Importar                                                                                                    | ж+Е                                                                                               |
| Salvar Texto                                                                                                    | 육+Option+E                                                                                        |
| Anexar                                                                                                    | 策+Option+A                                                                                        |
| Exportar layout como PDF                                                                                                    | 육+Option+P                                                                                        |
| Exportar página como EPS                                                                                                    | 発+Option+Shift+S                                                                                  |
| Imprimir                                                                                                    | ж+Р                                                                                               |
|                                                                                                    |                                                                                                   |
| Menu Editar                                                                                                    |                                                                                                   |
| Desfazer                                                                                                    | ₩+Z                                                                                               |
| Refazer                                                                                                    | ₩+Shift+Z                                                                                         |
| Recortar                                                                                                    | ж+Х                                                                                               |
| Copiar                                                                                                    | ж+С                                                                                               |
| Colar                                                                                                    | ዓ <del>ብ</del> ተ / /                                                                              |
|                                                                                                    | ሙተ V                                                                                              |
| Colar sem formatação                                                                                                    | æ+v<br>発+Option+V                                                                                 |
| Colar sem formatação<br>Colar no Local                                                                                                    | 第+Option+V<br>第+Option+Shift+V                                                                    |
| Colar sem formatação<br>Colar no Local<br>Selecionar Tudo                                                                                                    | 第+V 第+Option+V 第+Option+Shift+V 第+A                                                               |
| Colar sem formatação<br>Colar no Local<br>Selecionar Tudo<br>Localizar/Alterar                                                                                                    | #+V   #+Option+V   #+Option+Shift+V   #+A   #+F                                                   |
| Colar sem formatação<br>Colar no Local<br>Selecionar Tudo<br>Localizar/Alterar<br>Fechar Localizar/Alterar                                                                                        | #+Option+V   #+Option+Shift+V   #+A   #+F   #+Option+F                                            |
| Colar sem formatação<br>Colar no Local<br>Selecionar Tudo<br>Localizar/Alterar<br>Fechar Localizar/Alterar<br>Painel <b>Parágrafo</b> (caixa de diálogo <b>Preferências</b> )                     | #+Option+V   #+Option+Shift+V   #+A   #+F   #+Option+F   #+Option+Y                               |
| Colar sem formataçãoColar no LocalSelecionar TudoLocalizar/AlterarFechar Localizar/AlterarPainel Parágrafo (caixa de diálogo Preferências)Caixa de diálogo Folhas de Estilo                       | #+Option+V   #+Option+Shift+V   #+A   #+F   #+Option+F   #+Option+Y   Shift+F1c                   |
| Colar sem formataçãoColar no LocalSelecionar TudoLocalizar/AlterarFechar Localizar/AlterarPainel Parágrafo (caixa de diálogo Preferências)Caixa de diálogo Folhas de EstiloCaixa de diálogo Cores | #+V   #+Option+V   #+Option+Shift+V   #+F   #+F   #+Option+F   #+Option+Y   Shift+F1c   Shift+F12 |

#### Menu Estilo para texto

Estilos de Fonte

| Menu Estilo para texto                                               |                            |
|----------------------------------------------------------------------|----------------------------|
| Normal                                                               | 策+Shift+P                  |
| Negrito                                                              | 晞+Shift+B                  |
| Itálico                                                              | 策+Shift+I                  |
| Sublinhado                                                           | 策+Shift+U                  |
| Sublinhado em Palavra                                                | 策+Shift+W                  |
| Duplo rasurado                                                       | 器+Option+Shift+/           |
| Contorno                                                             | 策+Shift+O                  |
| Sombra                                                               | 器+Shift+Y                  |
| Todas em Maiúsculas                                                  | 策+Shift+K                  |
| Sobrescrito                                                          | ¥+Shift+=                  |
| Subscrito                                                            | 跆+Shift+- (hífen)          |
| Superior                                                             | ¥+Shift+V                  |
| Ligaduras (não disponível nas edições Plus e Leste da<br>Ásia)       | ¥+Shift+G                  |
| Alterar direção da história (edições Plus e Leste da Ásia<br>apenas) | 器+Option+Shift+T           |
| Rubi (edições Plus e Leste da Ásia apenas)                           | 策+Option+C                 |
| Caracteres de grupo (edições Plus e Leste da Ásia                    | Option+Texto para Caixa    |
| apenas) Texto para Caixa (ancorar caixas e apagar texto)             |                            |
| Alinhamento                                                          |                            |
| Esquerda                                                             | 器+Shift+L                  |
| Centralizado                                                         | 策+Shift+C                  |
| Direita                                                              | 策+Shift+R                  |
| Justificado                                                          | 策+Shift+J                  |
| Forçado                                                              | 発+Option+Shift+J           |
| Alternar preferências de previsões de fonte                          | Shift+exibir submenu Fonte |
|                                                                      |                            |
| Menu Estilo para imagens                                             |                            |
| Centralizar Imagem                                                   | ₩+Shift+M                  |
| Esticar Imagem para ajuste na Caixa                                  | 爰+Shift+F                  |
| Escalar Imagempara a Caixa (proporcionalmente)                       | ₩+Option+Shift+F           |
| Menu Item                                                            |                            |
| Duplicata                                                            | <b>೫+D</b>                 |
| Super Executar e Repetir                                             | 策+Option+D                 |
| Excluir                                                              | ж+К                        |
| Agrupar                                                              | ж+G                        |
| Desagrupar                                                           | <b>#+</b> U                |

| Menu Item                                               |                                                   |
|---------------------------------------------------------|---------------------------------------------------|
| Travar Posição/Destravar Posição                        | F6                                                |
| Enviar para Trás                                        | Shift+F5                                          |
| Trazer para a Frente                                    | F5                                                |
| Avançar                                                 | Option+Item > Trazer para a Frente ou Option+F5   |
| Recuar                                                  | Option+Item > Enviar para Trás ou Option+Shift+F5 |
| Espaço/Alinhamento                                      |                                                   |
| Alinhar à esquerda (em relação ao Item)                 | 晞+Seta para a esquerda                            |
| Alinhar à esquerda (em relação à Página)                | ₭+Shift+Seta para a esquerda                      |
| Alinhar à direita (em relação ao Item)                  | 晞+Seta para a direita                             |
| Alinhar à direita (em relação à Página)                 | ₩+Shift+Seta para a direita                       |
| Alinhar no centro horizontalmente (em relação ao Item)  | ¥+[                                               |
| Alinhar no centro horizontalmente (em relação à Página) | Shift+#+[                                         |
| Alinhar no centro verticalmente (em relação ao Item)    | ¥+]                                               |
| Alinhar no centro verticalmente (em relação à Página)   | Shift+¥+]                                         |
| Alinhar no alto (em relação ao Item)                    | 육+Seta para cima                                  |
| Alinhar no alto (em relação à Página)                   | ₩+Shift+Seta para cima                            |
| Alinhar embaixo (em relação ao Item)                    | 晞+Seta para baixo                                 |
| Alinhar embaixo (em relação à Página)                   | ₩+Shift+Seta para baixo                           |
| Exibir guia de Espaço/Alinhamento da paleta Medições    | 跆+, (vírgula)                                     |
| Forma (converter linha de Bé ier em caixa de Bé ier com | Option+Item > Forma > [forma de Bé ier]           |
| centro preenchido)                                      |                                                   |
| Editar                                                  |                                                   |
| Forma                                                   | Option+F4                                         |
| Caminho de Recorte                                      | Option+Shift+F4                                   |
| Tipo de Ponto/Segmento                                  |                                                   |
| Ponto do Canto                                          | Option+F1                                         |
| Ponto de Suavi ação                                     | Option+F2                                         |
| Ponto Simétrico                                         | Option+F3                                         |
| Segmento Reto                                           | Option+Shift+F1                                   |
| Segmento Curvo                                          | Option+Shift+F2                                   |
|                                                         |                                                   |
| Menu Página                                             |                                                   |
| Caixa de diálogo Ir para a Página                       | ۲+۶                                               |
| Exibir [páginas mestre]                                 | Shift+F10                                         |
| Exibir [próxima página mestre]                          | Option+F10                                        |
| Exibir [página mestre anterior]                         | Option+Shift+F10                                  |
| Exibir Layout (página mestre exibida)                   | Shift+F10                                         |

| Menu Layout                                               |                                                |
|-----------------------------------------------------------|------------------------------------------------|
| Caixa de diálogo Propriedades do Layout                   | 육+Option+Shift+P                               |
| Exibir layout anterior                                    | Control+Shift+Tab                              |
| Exibir layout seguinte                                    | Control+Tab                                    |
|                                                           |                                                |
| Menu Exibir                                               |                                                |
| Ajustar à Janela                                          | 策+0 (zero)                                     |
| Passar para a visualização de <b>Refluxo</b>              | ¥+9                                            |
| Passar para a visualização do Editor de sequências de     | ¥+8                                            |
| texto                                                     |                                                |
| Passar para a visualização de <b>Corte</b>                | 器+Option+Shift+F7                              |
| Ajustar página dupla mais larga à janela                  | Option+Ajustar à Janela ou                     |
| Tamanho Real                                              | ¥+1                                            |
| Miniaturas                                                | Shift+F6                                       |
| Mostrar/Ocultar Guias                                     | F7                                             |
| Mostrar/Ocultar Grade de Página                           | Option+F7                                      |
| Mostrar/Ocultar Grade de Caixa de Texto                   | 第+Option+F7                                    |
| Ajustar à Grade                                           | Shift+F7                                       |
| Ajustar à Grade de Página                                 | Option+Shift+F7                                |
| Mostrar/Ocultar Réguas                                    | ୫+R                                            |
| Mostrar/Ocultar Invisíveis                                | 策+I                                            |
| Passar para o conjunto de visualização Previsualização    | 発+Option+Shift+G                               |
| de saída                                                  |                                                |
| Passar para o conjunto de visualização Visualização de    | 策+Option+Shift+I                               |
| autoria                                                   |                                                |
| Ocultar seleção                                           | 策+Shift+H                                      |
|                                                           | -                                              |
| Menu Utilitários                                          |                                                |
| Verificar Ortografia > Palavra/Seleção                    | ¥+L                                            |
| Verificar Ortografia > Texto                              | 策+Option+L                                     |
| Verificar Ortografia > Layout                             | ₩+Option+Shift+L                               |
| Adicionar (durante uma sessão de verificação ortográfica) | ₩+A                                            |
| Adicionar todas as palavras suspeitas ao dicionário       | Option+Shift+clicar no botão Acrescentar todas |
| auxiliar (durante uma sessão de verificação ortográfica)  |                                                |
| Botão Ignorar (durante uma sessão de verificação ortográ  | 第+S                                            |
| fica)                                                     |                                                |
| Botão Substituir tudo (durante uma sessão de verificação  | ۲+R                                            |
| ortográfica)                                              |                                                |
| Botão Substituir (durante uma sessão de verificação       | 策+Shift+R                                      |

#### Menu Utilitários ortográfica) Botão Pronto (durante uma sessão de verificação ortográ ₩+D fica) Hifenização Sugerida **第+Option+Shift+H** Caixa de diálogo Uso Painel Fontes **第+F6** ou F13 Painel Imagens ¥+Option+F6 Menu Janela Mostrar/Ocultar paleta Ferramentas F8 Mostrar/Ocultar paleta Medidas F9 Mostrar/Ocultar paleta Layout de Página F10 F11 Mostrar/Ocultar paleta Folhas de Estilo

 Mostrar/Ocultar paleta Cores
 F12

 Mostrar/Ocultar paleta Listas
 Option+F11

| Ativar ocultação           |           |
|----------------------------|-----------|
| Todas as paletas ancoradas | Control+` |
| Paletas inferiores         | Control+1 |
| Paletas à esquerda         | Control+2 |
| Paletas superiores         | Control+3 |
| Paletas à direita          | Control+4 |

# Comandos de Caixa de Diálogo (Mac OS)

| Campos                                          |                   |
|-------------------------------------------------|-------------------|
| Selecionar campo seguinte                       | Tabulação         |
| Selecionar campo anterior                       | Shift+Tab         |
| Selecionar campo com barra de Inserção de Texto | Clicar duas vezes |
| Recortar                                        | ж+Х               |
| Copiar                                          | ж+С               |
| Colar                                           | 策+V               |
| Reverter campos para valores originais          | ж+Z               |
| Calcular com combinação de operadores           | + (adição)        |
|                                                 | – (subtração)     |
|                                                 | * (multiplicação) |
|                                                 | / (divisão)       |

| Botões                                           |                    |
|--------------------------------------------------|--------------------|
| OK (ou botão com borda)                          | Return ou Enter    |
| Cancelar                                         | 晞+. (ponto) ou esc |
| Definir botão em Tabulações (na caixa de diálogo | ж+S                |
| Atributos de Parágrafo)                          |                    |

| Listas (em caixas de diálogo)              |              |
|--------------------------------------------|--------------|
| Selecionar itens consecutivos em lista     | Shift+clicar |
| Selecionar itens não-consecutivos em lista | 策+clicar     |

# Comandos da Paleta (Mac OS)

| Paleta Ferramentas                                    |                               |
|-------------------------------------------------------|-------------------------------|
| Exibir/Ocultar paleta                                 | F8                            |
| Alternar entre as ferramentas Item e Conteúdo         | Shift+F8                      |
| Selecionar ferramenta seguinte                        | Option+F8 ou ಱ+Option+Tab     |
| Selecionar ferramenta anterior                        | Option+Shift+F8 ou            |
| Manter uma ferramenta selecionada                     | Option+clicar na ferramenta   |
| Mover ferramenta para a paleta principal              | Control+selecionar ferramenta |
| Mover ferramenta para a lista suspensa de ferramentas |                               |
| (não disponível quando a ferramenta Conteúdo de Texto |                               |
| é selecionada)                                        |                               |
| Ferramenta de Item                                    | V                             |
| Ferramentas de Texto                                  | Т                             |
| Ferramenta Conteúdo de Imagem                         | R                             |
| Ferramentas Caixa                                     | В                             |
| Ferramenta Linha                                      | L                             |
| Ferramenta Caneta                                     | Р                             |
| Ferramenta Tabela                                     | G                             |
| Ferramenta Zoom                                       | Z                             |
| Ferramenta Panorâmica                                 | X                             |

| Paleta Medidas                                                   |                                     |
|------------------------------------------------------------------|-------------------------------------|
| Exibir/Ocultar paleta                                            | F9                                  |
| Selecionar o campo X na guia Início ou na guia                   | 策+Option+M                          |
| Espaçar/Alinhar (ou exibir paleta)                               |                                     |
| Selecionar o campo <b>Fonte</b> na guia <b>Início</b> ou na guia | 発+Option+Shift+M                    |
| Caractere                                                        |                                     |
| Selecionar a guia Caractere                                      | ¥+Shift+D                           |
| Selecionar o campo Tamanho da fonte na guia Caractere            | ¥+Shift+\                           |
| Selecionar o campo Espaçamento vertical entre linhas na          | 策+Shift+E                           |
| guia <b>Parágrafo</b>                                            |                                     |
| Selecionar o campo inicial na guia Parágrafo                     | 策+Shift+F                           |
| Selecionar a guia <b>Regras</b>                                  | 策+Shift+N                           |
| Selecionar o campo Posição na guia Guias                         | 策+Shift+T                           |
| Selecionar o campo inicial na guia Quadro                        | 策+BF                                |
| Selecionar a guia Contorno                                       | ж+T                                 |
| Selecionar a guia Efeito de queda de sombra                      | 器+Option+Shift+T                    |
| Alternar para preferência Visualizar Fonte                       | Shift+mostrar o menu suspenso Fonte |

| Paleta Medidas                                   |                                                    |
|--------------------------------------------------|----------------------------------------------------|
| Selecionar campo seguinte                        | Tabulação                                          |
| Selecionar campo anterior                        | Shift+Tab                                          |
| Avançar pelas guias                              | 晞+Option+; (ponto-e-vírgula)                       |
| Voltar pelas guias                               | ୱ+Option+, (vírgula)                               |
| Sair/Aplicar                                     | Return ou Enter                                    |
| Sair/Cancelar                                    | ୫+. (ponto)                                        |
| Exibir a guia Espaço/Alinhamento                 | 発+, (vírgula)                                      |
|                                                  |                                                    |
| Paleta Layout de Página                          |                                                    |
| Exibir/Ocultar paleta                            | F10                                                |
| Menu de contexto Exibir Inserir Páginas          | Control+clicar na paleta                           |
| Caixa de diálogo Abrir Inserir Páginas           | Option+arrastar página mestre                      |
|                                                  | para a área de layout dapaleta                     |
|                                                  |                                                    |
| Paleta Folhas de Estilo                          |                                                    |
| Exibir/Ocultar paleta                            | F11                                                |
| Exibir o menu de contexto Editar Folha de Estilo | Control+clicar na folha de estilo                  |
| Caixa de diálogo Editar Folha de Estilo          | ೫+clicar na folha de estilo                        |
| Aplicar Sem Estilo, depois folha de estilo       | Option+clicar na folha de estilo                   |
| (aplicar apenas aos atributos de parágrafo)      | Opção+Shift+Clicar na folha de estilo de parágrafo |
| Palata Caros                                     |                                                    |
|                                                  | F40                                                |
| Exibir/Ocultar paleta                            |                                                    |
| Caixa de dialogo Abrir Cores                     | #+clicar no nome da cor                            |
| Menu de contexto Exibir Editar Cores             | Control+Clicar no nome da cor                      |
| Paleta Listas                                    |                                                    |
| Exibir/Ocultar paleta                            | Option+E11                                         |
|                                                  |                                                    |
| Paleta Índice                                    |                                                    |
| Exibir paleta                                    | 策+Option+I                                         |
| Selecionar campo de Texto                        | ₩+Option+I                                         |
| Clicar no botão Adicionar                        | 器+Option+Shift+I                                   |
| Clicar no botão Adicionar Revertido              | Option+clicar no botão Adicionar                   |
| Editar entrada de índice selecionada             | Clicar duas vezes                                  |
|                                                  |                                                    |
| Paleta Localizar/Alterar                         |                                                    |
| Exibir paleta                                    | #+F                                                |
| Facher poloto                                    | ₩+Ontion+F                                         |

#### Paleta Localizar/Alterar

Alterar o botão Localizar Próximo para Localizar Primeiro Option+Localizar Próximo

| Ativar ocultação           |           |
|----------------------------|-----------|
| Todas as paletas ancoradas | Control+` |
| Paletas inferiores         | Control+1 |
| Paletas à esquerda         | Control+2 |
| Paletas superiores         | Control+3 |
| Paletas à direita          | Control+4 |

# Comandos de Projeto e Layout (Mac OS)

| Colocar projetos em ladrilhos e pilhas      |                                                 |
|---------------------------------------------|-------------------------------------------------|
| Menu Janela                                 |                                                 |
| Ladrilho em tamanho real                    | Control+Ladrilho                                |
| Ladrilho ajustado à janela                  | 육+Ladrilho                                      |
| Ladrilho em miniaturas                      | Option+Ladrilho                                 |
|                                             |                                                 |
| Exibir páginas                              |                                                 |
| Caixa de diálogo Ir para a Página           | ₩+J                                             |
| Exibir [páginas mestre]                     | Shift+F10                                       |
| Exibir [próxima página mestre]              | Option+F10                                      |
| Exibir [página mestre anterior]             | Option+Shift+F10                                |
| Exibir Layout (página mestre exibida)       | Shift+F10                                       |
|                                             |                                                 |
| Alterar exibições                           |                                                 |
| Acessar o campo de porcentagem de exibição  | Control+V                                       |
| Qualquer exibição para Tamanho Atual        | <b>光</b> +1                                     |
| Qualquer exibição para Ajustar à Janela     | 策+0 (zero)                                      |
| Qualquer exibição para 200%                 | 策+Option+clicar                                 |
| Alternar entre 100% e 200%                  | 策+Option+clicar                                 |
| Ajustar página dupla mais larga à janela    | Option+Ajustar à Janela ou ೫+Option+0 (zero)    |
| Aumentar Zoom                               | Control+Shift+clicar/arrastar                   |
| Reduzir Zoom                                | Control+Option+clicar/arrastar                  |
| Aumentar Zoom (com foco na caixa de imagem) | ୫++ (mais)                                      |
| Reduzir Zoom (com foco na caixa de imagem)  | 策+- (hífen)                                     |
|                                             |                                                 |
|                                             |                                                 |
| Redesenho da tela                           |                                                 |
| Interromper redesenho                       | 策+. (ponto)                                     |
| Forçar redesenho                            | 策+Option+. (ponto)                              |
|                                             |                                                 |
| Excluir guias de règua                      |                                                 |
| Excluir guias de régua horizontais          | Option+clicar na régua horizontal               |
| Excluir guias de régua verticais            | Option+clicar na régua vertical                 |
|                                             |                                                 |
|                                             |                                                 |
| Fechar janela do projeto                    | #+W                                             |
| Fechar todas as janelas do projeto          | Option+clicar para techar a caixa ou %+Option+W |

| Rolagem                 |                 |
|-------------------------|-----------------|
| Com Mão de Pegar Página | Option+arrastar |
| Para o início do texto  | Control+A       |
| Para o fim do texto     | Control+D       |
| Subir uma tela          | Page up         |
| Descer uma tela         | Page down       |
| Para a primeira página  | Shift+Home      |
| Para a última página    | Shift+End       |
| Para a página anterior  | Shift+Page Up   |
| Para a próxima página   | Shift+Page Down |
| Teclado Estendido       |                 |
| Início do layout        | Home            |
| Fim do layout           | End             |
| Subir uma tela          | Page up         |
| Descer uma tela         | Page down       |
| Para a primeira página  | Shift+Home      |
| Para a última página    | Shift+End       |
| Para a página anterior  | Shift+Page Up   |
| Para a próxima página   | Shift+Page Down |

| Navegar em layouts     |                   |
|------------------------|-------------------|
| Circular pelos layouts | Control+tab       |
| Exibir layout anterior | Control+Shift+Tab |
| Exibir próximo layout  | Control+Tab       |

#### Navegar em projetos

Circular por janelas de projeto

ℋ+`

# Comandos de Item (Mac OS)

| Selecionar/cancelar a seleção de itens                 |                                                  |
|--------------------------------------------------------|--------------------------------------------------|
| Selecionar item atrás ou por trás                      | #+Option+Shift+clicar onde os itens se sobrepõem |
| Selecionar vários itens ou pontos                      | Shift+clicar                                     |
| Cancelar a seleção de todos os itens                   | Esc                                              |
|                                                        |                                                  |
| Criar, redimensionar e girar itens                     |                                                  |
| Restringir retângulo a quadrado, ou oval a círculo     | Shift+ao criar ou redimensionar                  |
| Restringir propoções enquanto redimensiona             | Shift+arrastar alça                              |
| Escalar conteúdos enquanto redimensiona item           | 策+arrastar alça                                  |
| Redimensionar caixa e escalar imagem, restringindo a   | 策+Shift+arrastar                                 |
| forma da caixa                                         |                                                  |
| Redimensionar múltiplos itens (exige seleção múltipla) | Pressionar ೫ antes de arrastar alça              |
| Restringir rotação do item a 0°/45°/90°                | Shift+ao girar                                   |
| Restringir ângulo de linha reta a 0°/45°/90°           | Shift+ao criar, redimensionar ou girar itens     |
| Duplicar item enquanto arrasta                         | Option+arrastar                                  |
|                                                        |                                                  |
| Modificar Largura de Linha                             |                                                  |

| Aumentar              |                            |
|-----------------------|----------------------------|
| Intervalo predefinido | 晞+Shift+. (ponto)          |
| 1 ponto               | 発+Option+Shift+. (ponto)   |
| Reduzir               |                            |
| Intervalo predefinido | 策+Shift+, (vírgula)        |
| 1 ponto               | 晞+Option+Shift+, (vírgula) |
|                       |                            |

| Editar itens e caminhos de Bézier                       |                                                     |
|---------------------------------------------------------|-----------------------------------------------------|
| Inserir ponto de Bézier                                 | Clicar no segmento com a ferramenta Bézier          |
| Excluir ponto de Bézier                                 | Option+clicar no ponto com a ferramenta Bézier      |
| Ativar modo de Ponto de seleção da ferramenta Bézier    | ¥                                                   |
| Ativar modo de conversão de ponto da ferramenta Bézier  | Option                                              |
| Ativar modo de conversão de ponto enquanto arrasta alça | Option+arrastar                                     |
| Bézier                                                  |                                                     |
| Retrair alça Bézier                                     | Option+clicar na alça de controle                   |
| Excluir ponto de Bézier ativo                           | Del (A ferramenta selecionar ponto tem de ser       |
|                                                         | selecionada)                                        |
| Selecionar todos os pontos no item ou caminho Bézier    | Clicar duas vezes com a ferramenta selecionar ponto |
| Ativar modo item da caneta Bézier                       | 策+Option                                            |
| Restringir ponto ativo a movimento de 45°               | Shift+arrastar o ponto                              |

| Editar itens e caminhos de Bézier                          |                                         |
|------------------------------------------------------------|-----------------------------------------|
| Restringir alça de curva ativa a movimento de 45°          | Shift+arrastar alça de curva            |
| Converter linha de Bézier em caixa de Bézier com centro    | Option+Item > Forma > [forma de Bézier] |
| preenchido                                                 |                                         |
|                                                            |                                         |
| Mover itens                                                |                                         |
| Sem restrições                                             | Arrastar (ferramenta Item) ou           |
| Com restrições horizontais/verticais                       | Shift+arrastar (ferramenta Item) ou     |
|                                                            | (ferramenta Conteúdo)                   |
|                                                            |                                         |
| Deslocar itens (ferramenta item)                           |                                         |
| Mover 1 ponto                                              | Setas                                   |
| Mover 1/10 de ponto                                        | Option+setas                            |
| Mover 10 pontos (volume configurável em Preferências)      | Shitt+setas                             |
| Alinhar itens (ferramenta Item)                            |                                         |
| Alinhar no centro (horizontalmente) dois ou mais itens     | 88+L                                    |
| entre si                                                   | יש                                      |
| Alinhar no centro (verticalmente) dois ou mais itens entre | <b>光</b> +]                             |
| si                                                         |                                         |
| Alinhar à esquerda dois ou mais itens entre si             | Ж+←                                     |
| Alinhar à direita dois ou mais itens entre si              | 策+→                                     |
| Alinhar por cima dois ou mais itens entre si               | ี่ #+↑                                  |
| Alinhar por baixo dois ou mais itens entre si              | ж+↓                                     |
| Alinhar no centro (horizontalmente) um ou mais itens       | 策+Shift+[                               |
| selecionados em relação à página                           |                                         |
| Alinhar no centro (verticalmente) um ou mais itens         | 策+Shift+]                               |
| selecionados em relação à página                           |                                         |
| Alinhar à esquerda um ou mais itens selecionados em        | Ж+Shift+←                               |
| relação à página                                           |                                         |
| Alinhar à direita um ou mais itens selecionados em         | ೫+Shift+→                               |
| relação à página                                           |                                         |
| Alinhar por baixo um ou mais itens selecionados em         | ୫+Shift+↑                               |
| relação à página                                           |                                         |
| Alinhar por cima um ou mais itens selecionados em          | ื่≇+Shift+↓                             |
| relação à página                                           |                                         |

# Comandos de Texto (Mac OS)

| Controle dos recuos                                            |                                                            |
|----------------------------------------------------------------|------------------------------------------------------------|
| Aumentar recuo                                                 | ¥+/                                                        |
| Reduzir recuo                                                  | 策+Option+/                                                 |
|                                                                |                                                            |
| Aplicar Sombra Projetada a Itens                               |                                                            |
| Guia <b>Efeito de queda de sombra</b> na paleta <b>Medidas</b> | 策+Option+Shift+D                                           |
| Adicionar números de página automáticos<br>na caixa de texto   |                                                            |
| Caractere de número de página da caixa anterior                | ¥+2                                                        |
| Caractere de número da página automático                       | ¥+3                                                        |
| Caractere de número de página da próxima caixa                 | ₩+4                                                        |
| Atualizar o fluxo de texto em um layout                        |                                                            |
| Refluir o texto na versão atual do QuarkXPress                 | Option+Abrir na caixa de diálogo Abrir                     |
| Alterar a língua                                               |                                                            |
| Eorcar anlicação de idioma (anular bloqueio de idioma)         | Option+selecionar um idioma no menu suspenso <b>Idioma</b> |
|                                                                | na quia <b>Caractere</b> na paleta <b>Medidas</b>          |
|                                                                | na guia <b>Caractere</b> na paleta <b>Medidas</b>          |
| Alterar a fonte                                                |                                                            |
| Campo Fonte na paleta Medidas                                  | ₩+Option+Shift+M                                           |
| Fonte anterior                                                 | Option+Shift+F9                                            |
| Próxima fonte                                                  | Option+F9                                                  |
| Forçar aplicação da fonte (desfazer bloqueio de fonte)         | Option+selecionar a fonte no menu Fonte                    |
|                                                                |                                                            |
| Digitar um caractere de fonte                                  |                                                            |
| Caractere de fonte Símbolo                                     | Control+Option+Q                                           |
| Fonte Zapt Dingbats                                            | ₩+Option+Z                                                 |
| Modificar o tamanho da fonte                                   |                                                            |
| Aumentar                                                       |                                                            |
| Intervalo predefinido                                          | ₩+Shift+. (ponto)                                          |
| 1 ponto                                                        | 爰+Option+Shift+. (ponto)                                   |
| Reduzir                                                        |                                                            |
| Intervalo predefinido                                          | ₩+Shift+, (vírgula)                                        |
| 1 ponto                                                        | ₩+Option+Shift+, (vírgula)                                 |
| Redimensionar de forma interativa                              |                                                            |

| Modificar o tamanho da fonte |                              |
|------------------------------|------------------------------|
| Proporcional                 | 육+Option+Shift+arrastar alça |
| Restrito                     | 육+Shift+arrastar alça        |
| Não-proporcional             | 육+arrastar alça              |
|                              |                              |

| Modificar dimensões horizontais/verticais |            |
|-------------------------------------------|------------|
| Aumentar                                  |            |
| 5%                                        | ¥+]        |
| 1%                                        | 策+Option+] |
| Reduzir                                   |            |
| 5%                                        | ¥+[        |
| 1%                                        | 策+Option+[ |

| Modificar kerning/tracking |                  |
|----------------------------|------------------|
| Aumentar                   |                  |
| 1/20 em                    | 육+Shift+]        |
| 1/200 em                   | 発+Option+Shift+] |
| Reduzir                    |                  |
| 1/20 em                    | ¥+Shift+[        |
| 1/200 em                   | 器+Option+Shift+[ |
|                            |                  |

| Tracking de espaço entre palavras |                          |
|-----------------------------------|--------------------------|
| Aumentar                          |                          |
| 0,05 em                           | 発+Control+Shift+]        |
| 0,005 em                          | 発+Control+Option+Shift+] |
| Reduzir                           |                          |
| 0,05 em                           | 発+Control+Shift+[        |
| 0,005 em                          | 爰+Control+Option+Shift+[ |

| Modificar deslocamento de linha de base |                          |
|-----------------------------------------|--------------------------|
| Para cima 1 ponto                       | 策+Option+Shift+=         |
| Para baixo 1 ponto                      | 쁐+Option+Shift+- (hífen) |

| Modificar deslocamento à esquerda |                              |
|-----------------------------------|------------------------------|
| Aumentar                          |                              |
| 1 ponto                           | 跆+Shift+' (apóstrofo)        |
| 1/10 ponto                        | 発+Option+Shift+' (apóstrofo) |
| Reduzir                           |                              |
| 1 ponto                           | 跆+Shift+; (ponto-e-vírgula)  |

#### Modificar deslocamento à esquerda

1/10 ponto

% #+Option+Shift+; (ponto-e-vírgula)

#### Copiar atributos de parágrafo

Aplicar formatação do parágrafo ao parágrafo que contém Option+Shift+clicar no parárgrafo com o formato desejado o ponto de inserção ou on texto selecionado

| Arrastar e soltar texto                                    |                          |
|------------------------------------------------------------|--------------------------|
| Arrastar texto (Preferência Ajustes de entrada desativada) | 策+Control+arrastar       |
| Arrastar+copiar texto (Preferência Ajustes de entrada      | Shift+arrastar           |
| ativada)                                                   |                          |
| Arrastar+copiar texto (Preferência Ajustes de entrada      | ₩+Control+Shift+arrastar |
| desativada)                                                |                          |

| Botões em Verificar Ortografia                      |                                        |
|-----------------------------------------------------|----------------------------------------|
| Procurar                                            | ∺+L                                    |
| Ignorar                                             | 晞+S                                    |
| Adicionar                                           | ж+А                                    |
| Adicionar todas as palavras suspeitas ao dicionário | Option+Shift+clicar no botão Concluído |
| auxiliar                                            |                                        |

| Procurar texto                                       |                |
|------------------------------------------------------|----------------|
| Curinga (somente Localizar) (\?)                     | 육+/            |
| Tabulação                                            | \t             |
| Novo parágrafo (\p)                                  | 육+Return       |
| Nova linha (\n)                                      | 육+Shift+Return |
| Nova coluna (\c)                                     | 육+Enter        |
| Nova caixa (\b)                                      | 육+Shift+Enter  |
| Caractere de número de página da caixa anterior (\2) | <b>ដ+2</b>     |
| Caractere de número da página automático (\3)        | ж+3            |
| Caractere de número de página da próxima caixa (\4)  | <b>光+</b> 4    |
| Espaço de pontuação                                  | 육+. (ponto)    |
| Espaço flexível (\f)                                 | 육+Shift+F      |
| Barra invertida (\\)                                 | ೫+\            |
| Indentar aqui                                        | \i             |
| Nova linha discricionária                            | \d             |
| Hífen discricionário                                 | \h             |
| Espaço em                                            | \m             |
| Espaço en                                            | le             |

| Procurar texto                                      |                |
|-----------------------------------------------------|----------------|
| Espaço 3-por-em                                     | \5             |
| Espaço 4-por-em                                     | \\$            |
| Espaço 6-por-em                                     | <i>l</i> v     |
| Espaço de figura                                    | 8/             |
| Espaço Hair                                         | Υ              |
| Espaço fino                                         | \[             |
| Espaço de largura zero                              | ١z             |
| Word joiner                                         | \j             |
| Glifo sem valor Unicode                             | \~             |
| Aspa reta simples quando a opção Aspas inteligentes | 1              |
| estiver ativada                                     |                |
| Aspa reta dupla quando a opção Aspas inteligentes   | n              |
| estiver ativada                                     |                |
| Aspa curva                                          | Colar no campo |

| l aracteres especiais  |
|------------------------|
| Callactel es especiais |
|                        |

| Recuar aqui                              | ¥£+\                       |
|------------------------------------------|----------------------------|
| Marcador de estilo condicional           | 육+Option+Shift+\           |
| Nova linha discricionária                | 爰+Return                   |
| Novo parágrafo                           | Return                     |
| Nova linha (quebra de linha condicional) | Shift+Return               |
| Nova coluna                              | Enter                      |
| Nova caixa                               | Shift+Enter                |
| Recuo à direita                          | Option+Tab                 |
| Símbolo de registrado (®)                | Option+R                   |
| Símbolo de direitos autorais (©)         | Option+G                   |
| Símbolo de marca registrada (™)          | Option+2                   |
| Marcador (•)                             | Option+8                   |
| Caractere do logotipo da Apple           | Option+Shift+K             |
| Símbolo de libra                         | Option+3                   |
| Símbolo de euro                          | Option+Shift+2             |
| Símbolo de iene                          | Option+Y                   |
| Símbolo de divisão                       | Option+/ (barra inclinada) |

| Hífens e travessões        |             |
|----------------------------|-------------|
| Hífen padrão separável     | - (hífen)   |
| Hífen padrão não-separável | <b>೫+=</b>  |
| Hífen discricionário       | ₩+- (hífen) |

| Hífens e travessões     |                                            |
|-------------------------|--------------------------------------------|
| Palavras sem hífen      | ೫+- (hífen) imediatamente antes da palavra |
| Travessão não-separável | Option+- (hífen)                           |
| Travessão separável     | Option+Shift+-(hífen)                      |
| Travessão não-separável | ₩+Option+=                                 |

### Espaços

| Espaço padrão separável           | Espaço                |
|-----------------------------------|-----------------------|
| Espaço padrão não-separável       | ¥+5                   |
| Espaço ene separável              | Option+Espaço         |
| Espaço ene não-separável          | 策+Option+5            |
| Espaço flexível separável         | Option+Shift+Espaço   |
| Espaço flexível não-separável     | ₩+Option+Shift+Espaço |
| Espaço de pontuação separável     | Shift+Espaço          |
| Espaço de pontuação não-separável | ₩+Shift+Espaço        |
| Espaço eme separável              | ¥+6                   |
| Espaço eme não-separável          | 策+Option+6            |
| Espaço fino separável             | <b>光</b> +7           |
| Espaço fino não-separável         | 策+Option+7            |

| Mover o ponto de Inserção de Texto para |                    |
|-----------------------------------------|--------------------|
| Caractere anterior                      | ←                  |
| Próximo caractere                       | $\rightarrow$      |
| Linha anterior                          | ↑                  |
| Próxima linha                           | $\downarrow$       |
| Palavra anterior                        | Ж+←                |
| Próxima palavra                         | <b>光+→</b>         |
| Parágrafo anterior                      | ዤ+↑                |
| Próximo parágrafo                       | ж+↓                |
| Início da linha                         | ж+Option+←         |
| Fim da linha                            | ዤ+Option+→         |
| Início do texto                         | ዤ+Option+↑         |
| Fim do texto                            | <b>ಱ+Option+</b> ↓ |

| Selecionar caracteres |         |
|-----------------------|---------|
| Caractere anterior    | Shift+← |
| Próximo caractere     | Shift+→ |
| Linha anterior        | Shift+↑ |
| Próxima linha         | Shift+↓ |

#### Selecionar caracteres

| Palavra anterior   | ୫+Shift+←        |
|--------------------|------------------|
| Próxima palavra    | ୫+Shift+→        |
| Parágrafo anterior | ୫+Shift+↑        |
| Próximo parágrafo  | ี่               |
| Início da linha    | ₩+Option+Shift+← |
| Fim da linha       | ೫+Option+Shift+→ |
| Início do texto    | ₩+Option+Shift+↑ |
| Fim do texto       | ೫+Option+Shift+↓ |

| Clicar com o mouse para Selecionar Texto      |                                                 |
|-----------------------------------------------|-------------------------------------------------|
| Posicionar o ponto de Inserção de Texto       | Clicar uma vez                                  |
| Selecionar palavra                            | Clicar duas vezes na palavra                    |
| Selecionar palavra e seu ponto, vírgula, etc. | Clicar duas vezes entre a palavra e a pontuação |
| Selecionar linha                              | Clicar três vezes                               |
| Selecionar parágrafo                          | Clicar quatro vezes                             |
| Selecionar texto                              | Clicar cinco vezes                              |

| Apagar caracteres                     |                             |
|---------------------------------------|-----------------------------|
| Caractere anterior                    | Del                         |
| Próximo caractere                     | Shift+Del                   |
| Próximo caractere (teclado estendido) | [Tecla de excluir à frente] |
| Palavra anterior                      | 策+Del                       |
| Próxima palavra                       | ₩+Shift+Del                 |
| Caracteres selecionados               | Del                         |

# Comandos de Imagem (Mac OS)

| Importar imagens                                     |                                   |
|------------------------------------------------------|-----------------------------------|
| Reimportar todas as imagens no projeto               | ₭+Abrir na caixa de diálogo Abrir |
|                                                      |                                   |
| Dimensionar imagens                                  |                                   |
| Aumentar a escala em 5%                              | 発+Option+Shift+. (ponto)          |
| Reduzir a escala em 5%                               | 跆+Option+Shift+, (vírgula)        |
|                                                      |                                   |
| Redimensionar caixas e imagens                       |                                   |
| Redimensionar caixa, restringindo a forma da caixa   | Shift+arrastar                    |
| Redimensionar caixa, mantendo a relação de aspecto   | Option+Shift+arrastar             |
| Redimensionar caixa e escalar imagem                 | 策+arrastar                        |
| Redimensionar caixa e escalar imagem, restringindo a | 策+Shift+arrastar                  |
| forma da caixa                                       |                                   |
| Redimensionar caixa e escalar imagem, mantendo as    | ₩+Option+Shift+arrastar           |
| proporções                                           |                                   |

| Centralizar e ajustar imagens          |                  |
|----------------------------------------|------------------|
| Centralizar                            | 策+Shift+M        |
| Ajustar à caixa                        | 策+Shift+F        |
| Aiustar à caixa mantendo as proporcões | 器+Option+Shift+F |

| Deslocar Imagens (ferramenta Conteúdo) |               |
|----------------------------------------|---------------|
| Para a esquerda 1 ponto                | ÷             |
| Para a esquerda 1/10 ponto             | Option+←      |
| Para a direita 1 ponto                 | $\rightarrow$ |
| Para a direita 1/10 ponto              | Option+→      |
| Para cima 1 ponto                      | ↑             |
| Para cima 1/10 ponto                   | Option+↑      |
| Para baixo 1 ponto                     | $\downarrow$  |
| Para baixo 1/10 ponto                  | Option+↓      |

#### Modificar imagens

Alterar botão Atualizar para Atualizar Tudo no painel

Option+clicar no botão Atualizar

Imagens da caixa de diálogo Uso

©2022 Quark Software Inc. e seus licenciantes. Todos os direitos reservados.

Protegida pelas seguintes patentes dos Estados Unidos: 5.541.991; 5.907.704; 6.005.560; 6.052.514; 6.081.262; 6.633.666 B2; 6.947.959 B1; 6.940.518 B2; 7.116.843;

7.463.793; e outras patentes pendentes.

Quark, a logomarca Quark, QuarkXPress e

QuarkCopyDesk são marcas registradas ou nomes comerciais da Quark Software, Inc. e de suas afiliadas nos EUA e/ou em outros países. Todas as demais marcas são de propriedade dos seus respectivos titulares.